## 心理健康教育大数据平台测评操作流程

心理健康评测是研究生复试的重要组成部分,考生通过西安电子科技大学心理 健康教育大数据平台系统(以下简称"平台系统")进行评测,测评结果作为研究 生复试录取的重要参考。一志愿考生应于 3 月 29 日下午 16 点前完成测评,二志 愿考生应在所通知复试时间的前一天完成。

考生登录网址 https://xlzx.xidian.edu.cn/,或手机识别下图二维码,登录平 台系统进行心理评测,平台评测关闭时间为4月20日,逾期将无法进行评测。

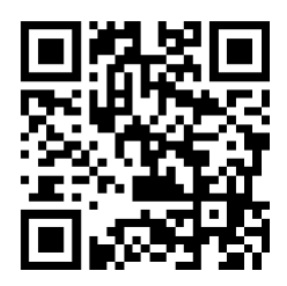

1.考生登录平台系统,用户名为考生准考证号,密码为考生准考证号或身份证 后六位 (如果身份证最后一位是字母,需替换为数字 9)。

| 1、首次                                                  | 登陆请在用户名、密码窗口均                                                     |
|-------------------------------------------------------|-------------------------------------------------------------------|
| 输入"本                                                  | 人学号"并点击"登录"。登                                                     |
| 录成功局                                                  | 后请根据系统提示,修改个人                                                     |
|                                                       | 1.                                                                |
| 登 求 密 始<br><b>冒心领育</b>                                | g -                                                               |
| 登 汞 密 码<br><b>冒胆领育</b>                                | ▲ 您的密码不符合安全要求,请修改密码!                                              |
| 登 录 密 码<br><b>冒 胆领育</b>                               | ▲ 您的密码不符合安全要求,请修改密码!<br>请输入新商码                                    |
|                                                       | ▲ 您的密码不符合安全要求,请修改密码!<br>                                          |
| 登 录 密 码<br><b> 「□把领育</b><br>*新密码<br>* * * * * * * 新密码 | ▲ 您的密码不符合安全要求,请修改密码!<br>建础入新室码<br>6-16位字符(字母、数字、符号),区分大小弯<br>触以窗码 |

2.登录系统后,点击下图"心理测评"图标,进入下一步:

|              | 尊敬的 欢迎您使用本系统! 您的身份为: 21研究生心理测评 |
|--------------|--------------------------------|
| ( <b>?</b> ) | 心理测评                           |

3.点击下图测评项目 "90 项症状清单 (SCL-90)" 图标, 进入下一步:

| 测评项目                    |  |
|-------------------------|--|
| 90项症状清单(SCL-90) C 测试    |  |
| 卡特尔16种人格测验(16PF大学) C 测试 |  |
|                         |  |

4.点击下图"开始测试"按钮,开始答题:

## 90项症状清单(SCL-90)

| 不适合于躁狂症和精神分裂症。                        |      |  |  |  |  |
|---------------------------------------|------|--|--|--|--|
|                                       | 开始测试 |  |  |  |  |
| 1、头痛                                  |      |  |  |  |  |
| <ul><li>○A、没有</li><li>○B、很轻</li></ul> |      |  |  |  |  |
| <ul><li>○C、中等</li><li>○D、偏重</li></ul> |      |  |  |  |  |
| ◎E、严重                                 |      |  |  |  |  |

请仔细阅读每一条,然后根据最近一星期以内下述情况影响你的实际感觉,在测试题的五个选项中选择适合你的选项,有些题目可能:

## 5.全部做答完毕,点击下图"确定"按钮,提交保存。

| 您的测试已完成, | 请提交结果, | 谢谢! |
|----------|--------|-----|
| 4        | 角定     |     |
|          |        |     |